## Dvoufaktorové přihlášení do CASu

Dvoufaktorové přihlášení je jednoduchý a účinný způsob, jak lépe chránit svůj univerzitní účet, který používáte například pro přístup do SISu nebo ke službám jako Microsoft 365. Kromě hesla je při přihlášení potřeba ještě potvrdit svou identitu přes mobilní aplikaci – takže i když někdo zjistí vaše heslo, do účtu se bez druhého kroku nedostane.

Aktivace zabere jen pár minut a výrazně zvýší bezpečí vašich dat. Navíc se počítá s tím, že některé aplikace budou dvoufaktorové přihlášení brzy vyžadovat, proto doporučujeme zapnout si ho co nejdříve.

#### Postup aktivace

Jako druhý faktor můžete použít i jiné aplikace či prostředky, my si zde ukážeme nastavení s aplikací UK Klíč. Můžete např. použít i Google Authenticatior nebo jiný. Nepoužívejte však prosím ověření pomocí SMS, pokud to není vysloveně nutné, např. pokud máte pouze tlačítkový telefon.

1. Nejprve si do svého telefonu nainstalujte aplikaci UK Klíč:

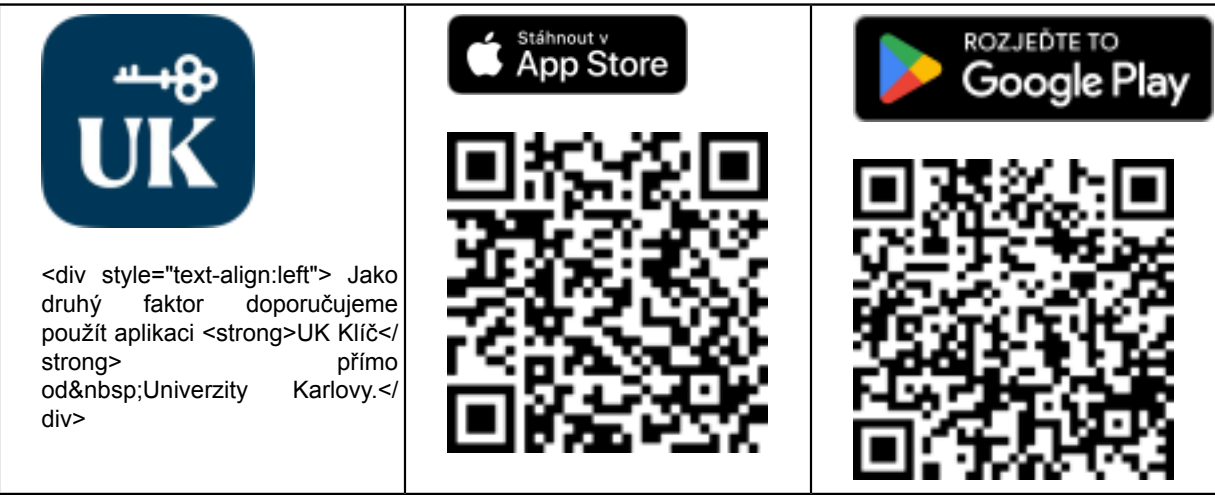

2. Aplikaci spusťte a následujte průvodce přihlášením.

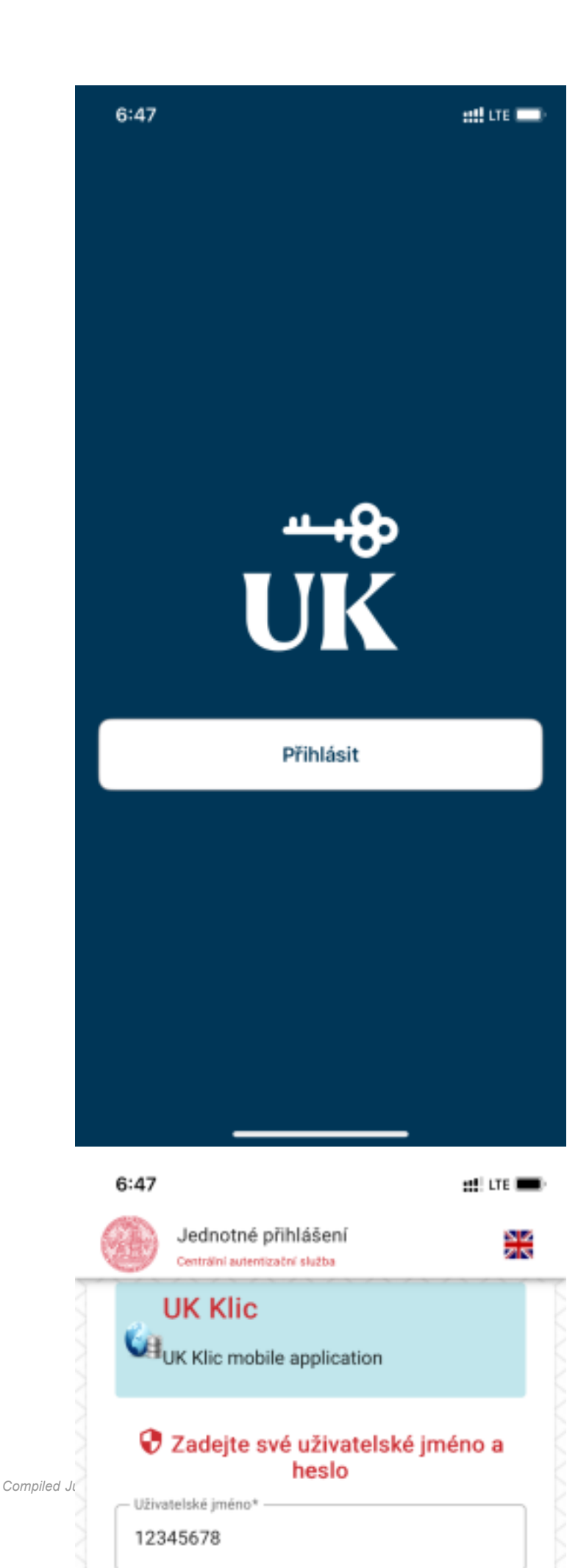

👥 LTE 🔳

6:50

### Kódy pro obnovení

Zaznamenejte si tyto kódy na bezpečné místo pro případné obnovení účtu.

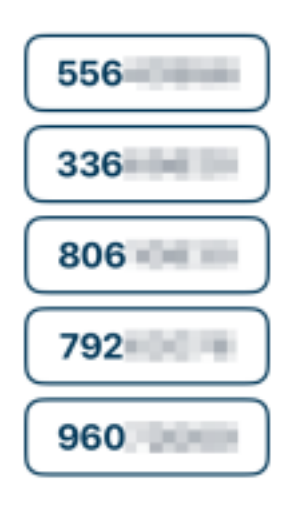

Další

::!! LTE 🔳

6:51

#### **Aktivovat Face ID**

Místo PIN kódu si můžete aktivovat Face ID a zrychlit tak proces autentizace.

رئ

Aktivovat

Možná později

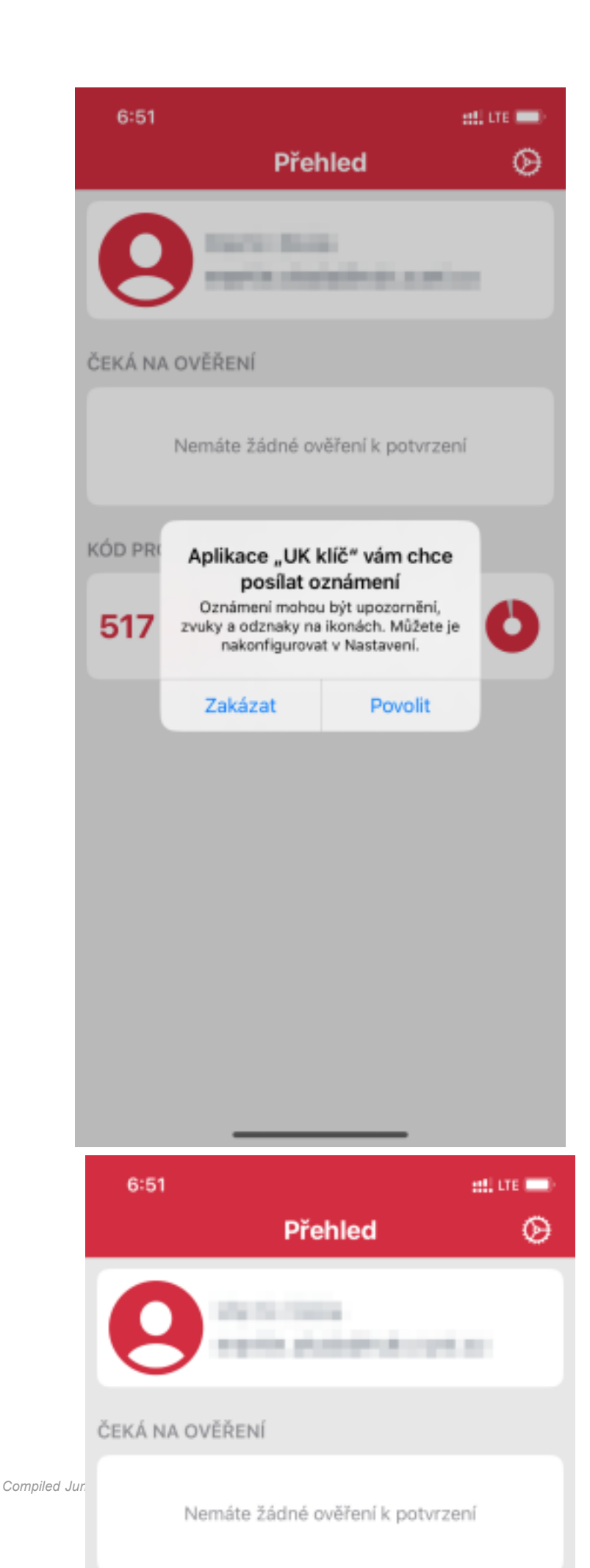

3. Nyní přejděte na adresu níže a přihlaste se:

https://ldap.cuni.cz/mfa

4. Klikněte na tlačítko Zapnout.

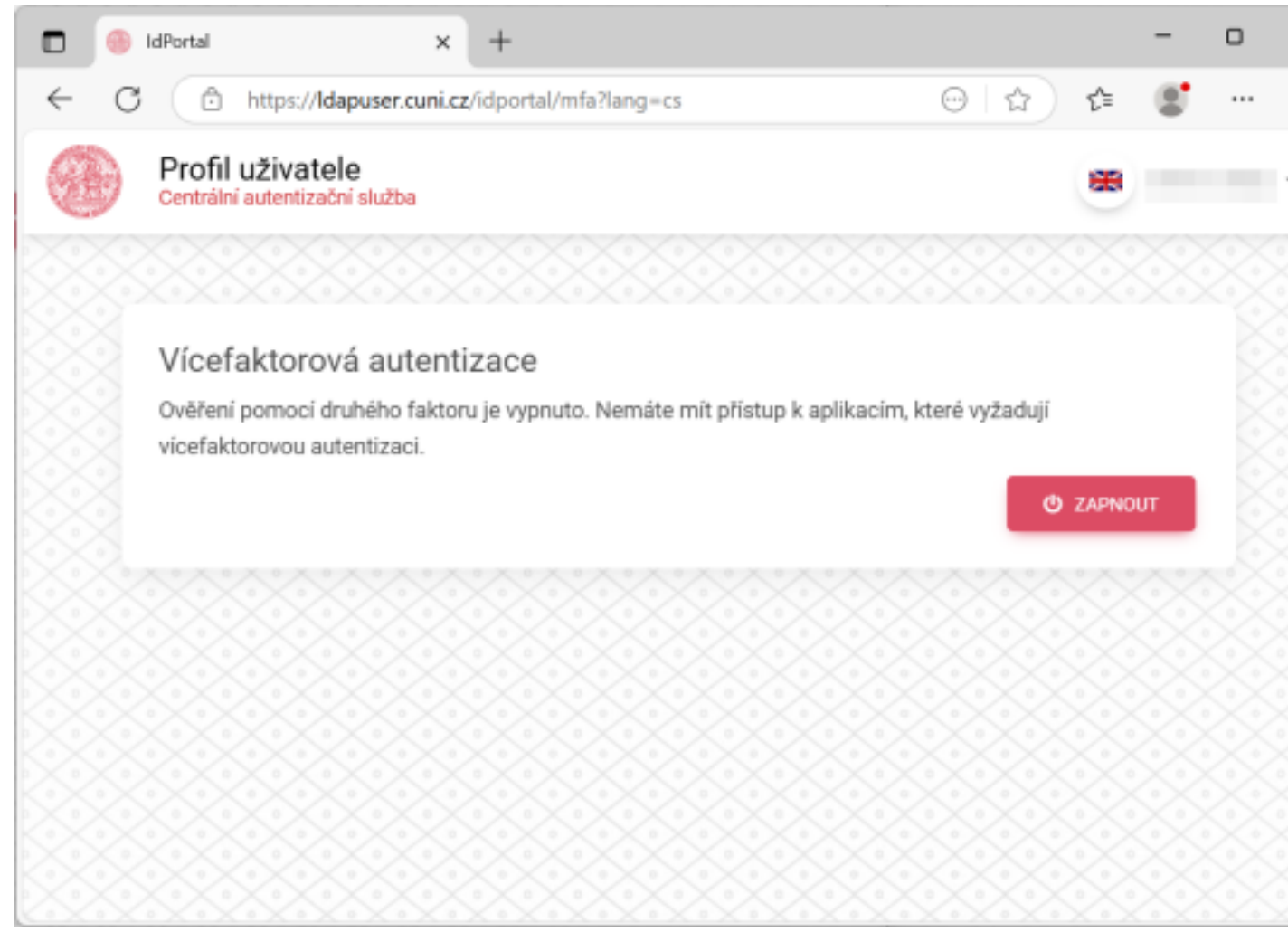

5. Vyberte si situaci, kdy chcete být vyzváni k ověření a klikněte na Odeslat.

| - CD      |                                          | -                                                                                                    |                                                                                                    |                                                                                                    |                                                                                                    |                                                                                                    |                                                                                                    | <i>c</i> 2.                                                                                                    |                                                                                                    | 0                                                                                                    |                                                                                                    |                                                                                                    |
|-----------|------------------------------------------|----------------------------------------------------------------------------------------------------|----------------------------------------------------------------------------------------------------|----------------------------------------------------------------------------------------------------|----------------------------------------------------------------------------------------------------|----------------------------------------------------------------------------------------------------|----------------------------------------------------------------------------------------------------|----------------------------------------------------------------------------------------------------|----------------------------------------------------------------------------------------------------|----------------------------------------------------------------------------------------------------|----------------------------------------------------------------------------------------------------|----------------------------------------------------------------------------------------------------|
| Profil    | uživatel                                 | puser.cuni.                                                                                                    | <b>z</b> /idport                                                                                                    | al/mfa/po                                                                                                    | olicy                                                                                                    |                                                                                                    |                                                                                                    | A٩                                                                                                    | <u>ل</u>                                                                                                    | £≡                                                                                                    |                                                                                                    |                                                                                                    |
| Centrální | autentizačn                              | í služba                                                                                                    |                                                                                                    |                                                                                                    |                                                                                                    |                                                                                                    |                                                                                                    |                                                                                                    |                                                                                                    |                                                                                                    | $\times$                                                                                                    | 0                                                                                                    |
| Vícef     | aktorova                                 | á auten                                                                                                    | tizace                                                                                                    | XX                                                                                                    |                                                                                                    |                                                                                                    |                                                                                                    |                                                                                                    |                                                                                                    |                                                                                                    |                                                                                                    |                                                                                                    |
| Vyberte   | si, v jakých                             | situacích s                                                                                                    | si přejete                                                                                                    | použit pi                                                                                                    | ři přihláše                                                                                                    | ní druhý fa                                                                                                    | ktor:                                                                                                    |                                                                                                    |                                                                                                    |                                                                                                    |                                                                                                    |                                                                                                    |
| 0         | Nikdy<br>Ověření po<br>vícefaktoro       | mocí druhé<br>vou autent                                                                                                    | ého fakto<br>tizaci.                                                                                                    | oru je vypr                                                                                                    | nuto. Nem                                                                                                    | áte mít při                                                                                                    | stup k apl                                                                                                    | likacím                                                                                                    | , které vy                                                                                                    | /žadují                                                                                                    |                                                                                                    |                                                                                                    |
| 0         | Jen na vyž<br>Zapnutá, al<br>aplikace.   | <b>ádání aplil</b><br>e k druhén                                                                                                    | kace<br>nu kroku                                                                                                    | ověření b                                                                                                    | oudete vyz                                                                                                    | váni, pouz                                                                                                    | e pokud to                                                                                                    | o vyžad                                                                                                    | luje konk                                                                                                    | crétní                                                                                                    |                                                                                                    |                                                                                                    |
| 0         | Pro aplika<br>Zapnutá, dr<br>aplikace vy | c <b>e, které js</b><br>ruhý krok o<br>žaduje.                                                                                                    | ou důlež<br>věření bu                                                                                                    | i <b>ité, nebo</b><br>ude použi                                                                                                    | na vyžáda<br>it pro důle                                                                                                    | ání<br>Zité aplika                                                                                                    | ce nebo p                                                                                                    | okud to                                                                                                    | o konkré                                                                                                    | tní                                                                                                    |                                                                                                    |                                                                                                    |
| ۲         | Při každén<br>Zapnutá, př<br>požádáni o  | n <b>přihlášer</b><br>1 každém p<br>druhý kroł                                                                                                    | ní<br>ořihlášen<br>< ověření                                                                                                    | í z neznál                                                                                                    | mého (do                                                                                                    | sud neregi                                                                                                    | strovanéh                                                                                                    | o) zaří:                                                                                                    | zení bud                                                                                                    | ete                                                                                                    |                                                                                                    |                                                                                                    |
|           | ← ZPĚ                                    | r                                                                                                    |                                                                                                    |                                                                                                    |                                                                                                    |                                                                                                    |                                                                                                    |                                                                                                    | ✓ ODESI                                                                                                    | LAT                                                                                                    |                                                                                                    |                                                                                                    |
|           | Vícefa<br>Výberte                        | Profil uživatele<br>Centrální autentizační<br>Vícefaktorova<br>Vyberte si, v jakých<br>Nikdy<br>Ověření por<br>vícefaktoro<br>Jen na vyž<br>Zapnutá, al<br>aplikace.<br>Pro aplikac<br>Zapnutá, dr<br>aplikace vy | Profil uživatele<br>Centrální autentizační služba<br>Vícefaktorová autení<br>Vyberte si, v jakých situacich s<br>Nikdy<br>Ověření pomocí druhé<br>vícefaktorovou autent<br>Jen na vyžádání aplik<br>Zapnutá, ale k druhém<br>aplikace.<br>Pro aplikace, které js<br>Zapnutá, druhý krok o<br>aplikace vyžaduje.<br>● Při každém přihlášen<br>Zapnutá, při každém p<br>požádáni o druhý krok | Profil uživatele<br>Centrální autentizační služba<br>Vícefaktorová autentizace<br>Vyberte si, v jakých situacích si přejete<br>Nikdy<br>Ověření pomocí druhého fakto<br>vícefaktorovou autentizaci.<br>Jen na vyžádání aplikace<br>Zapnutá, ale k druhému kroku<br>aplikace.<br>Pro aplikace, které jsou důlež<br>Zapnutá, druhý krok ověření bů<br>aplikace vyžaduje.<br>() Při každém přihlášení<br>Zapnutá, při každém přihlášení<br>požádáni o druhý krok ověření | Profil uživatele<br>Centrální autentizační služba<br>Vícefaktorová autentizace<br>Vyberte si, v jakých situacích si přejete použít p<br>Nikdy<br>Ověření pomocí druhého faktoru je vyp<br>vícefaktorovou autentizaci.<br>Jen na vyžádání aplikace<br>Zapnutá, ale k druhému kroku ověření t<br>aplikace.<br>Pro aplikace, které jsou důležité, nebo<br>Zapnutá, druhý krok ověření bude použ<br>aplikace vyžaduje.<br>Při každém přihlášení<br>Zapnutá, při každém přihlášení z nezná<br>požádáni o druhý krok ověření. | Profil uživatele<br>Centrální autentizační služba<br>Vícefaktorová autentizace<br>Vyberte si, v jakých situacích si přejete použít při přihlášer<br>Nikdy<br>Ověření pomocí druhého faktoru je vypnuto. Nem<br>vícefaktorovou autentizaci.<br>Jen na vyžádání aplikace<br>Zapnutá, ale k druhému kroku ověření budete vyz<br>aplikace.<br>Pro aplikace, které jsou důležité, nebo na vyžádá<br>Zapnutá, druhý krok ověření bude použit pro důlez<br>aplikace vyžaduje.<br>Při každém přihlášení<br>Zapnutá, při každém přihlášení z neznámého (doz<br>požádáni o druhý krok ověření. | Profil uživatele<br>Centrální autentizační služba<br>Vícefaktorová autentizace<br>Vyberte si, v jakých situacích si přejete použít při přihlášení druhý fa<br>Nikdy<br>Ověření pomocí druhého faktoru je vypnuto. Nemáte mít při<br>vicefaktorovou autentizaci.<br>Jen na vyžádání aplikace<br>Zapnutá, ale k druhému kroku ověření budete vyzvání, pouz<br>aplikace.<br>Pro aplikace, které jsou důležité, nebo na vyžádání<br>Zapnutá, druhý krok ověření bude použit pro důležité aplika<br>aplikace vyžaduje.<br>Při každém přihlášení<br>Zapnutá, při každém přihlášení z neznámého (dosud neregi<br>požádání o druhý krok ověření. | Profil uživatele<br>Centrální autentizační služba  Vícefaktorová autentizace  Vyberte si, v jakých situacich si přejete použit při přihlášení druhý faktor:  Vyberte si, v jakých situacich si přejete použit při přihlášení druhý faktor:  Nikdy Ověření pomocí druhého faktoru je vypnuto. Nemáte mit přístup k apl vicefaktorovou autentizaci.  Jen na vyžádání aplikace Zapnutá, ale k druhému kroku ověření budete vyzvání, pouze pokud te aplikace.  Pro aplikace, které jsou důležité, nebo na vyžádání Zapnutá, druhý krok ověření bude použit pro důležité aplikace nebo p aplikace vyžaduje.  Při každém přihlášení Zapnutá, při každém přihlášení z neznámého (dosud neregistrovanéh požádáni o druhý krok ověření. | Profil uživatele<br>Centrální autentizační služba  Vícefaktorová autentizace  Vyberte si, v jakých situacich si přejete použít při přihlášení druhý faktor:  Nikdy Ověření pomocí druhého faktoru je vypnuto. Nemáte mít přístup k aplikacím vicefaktorovou autentizaci.  Jen na vyžádání aplikace Zapnutá, ale k druhému kroku ověření budete vyzváni, pouze pokud to vyžad aplikace.  Pro aplikace, které jsou důležité, nebo na vyžádání Zapnutá, druhý krok ověření bude použít pro důležité aplikace nebo pokud to aplikace vyžaduje.  Při každém přihlášení Zapnutá, při každém přihlášení z neznámého (dosud neregistrovaného) zaří: požádání o druhý krok ověření. | Profil uživatele<br>Centrální autentizační služba<br>Vícefaktorová autentizace<br>Vyberte si, v jakých situacích si přejete použít při přihlášení druhý faktor:<br>Nikdy<br>Ověření pornocí druhého faktoru je vypnuto. Nemáte mít přistup k aplikacím, které vy<br>vícefaktorovou autentizaci.<br>Jen na vyžádání aplikace<br>Zapnutá, ale k druhému kroku ověření budete vyzvání, pouze pokud to vyžaduje koní<br>aplikace.<br>Pro aplikace, které jsou důležité, nebo na vyžádání<br>Zapnutá, druhý krok ověření bude použit pro důležité aplikace nebo pokud to konkré<br>aplikace vyžaduje.<br>● Při každém přihlášení<br>Zapnutá, pri každém přihlášení z neznámého (dosud neregistrovaného) zařízení bud<br>požádání o druhý krok ověření. | Profil uživatele         Centrální autentizační služba    Wicefaktorová autentizace Wyberte si, v jakých situacích si přejete použit při přihlášení druhý faktor:          Nikdy         Ověření pomocí druhého faktoru je vypnuto. Nemáte mit přístup k aplikacím, které vyžadují vicefaktorovou autentizaci.         Jen na vyžádání aplikace         Zapnutá, ale k druhému kroku ověření budete vyzvání, pouze pokud to vyžaduje konkrétní aplikace.         Pro aplikace, které jsou důležité, nebo na vyžádání         Zapnutá, druhý krok ověření bude použit pro důležité aplikace nebo pokud to konkrétní aplikace vyžaduje.         Při každém přihlášení         Zapnutá, při každém přihlášení z neznámého (dosud neregistrovaného) zařízení budete požádání o druhý krok ověření. | Profil uživatele         Centrální autentizační služba    Vicefaktorová autentizace Wyerte si, v jakých situacích si přejete použit při přihlášení druhý faktor:          Nikdy         Ověření pomocí druhého faktoru je vypnuto. Nemáte mít přistup k aplikacím, které vyžadují vicefaktorovou autentizaci.         Jen na vyžádání aplíkace         Zapnutá, ale k druhému kroku ověření budete vyzváni, pouze pokud to vyžaduje konkrétní aplikace.         Pro aplikace, které jsou důležité, nebo na vyžádání         Zapnutá, druhý krok ověření bude použit pro důležité aplikace nebo pokud to konkrétní aplikace vyžaduje.         Při každém přihlášení         Zapnutá, při každém přihlášení z neznámého (dosud neregistrovaného) zařízení budete požádání o druhý krok ověření. |

6. V sekci Dostupné metody byste nyní měli vidět zaregistrovanou aplikaci UkKlíč. Klikněte na šipku vpravo.

| dPortal                 | × +                                                                                     |            | -       |  |
|-------------------------|-----------------------------------------------------------------------------------------|------------|---------|--|
| ← C (                   | ) https:// <b>ldapuser.cuni.cz</b> /idportal/mfa A <sup>%</sup>                         | 습) 🏠       |         |  |
| Profi<br>Centrá         | il uživatele<br>Ini autentizačni služba                                                 |            | Barlo I |  |
| Vícef                   | aktorová autentizace                                                                    |            |         |  |
| Zapnut<br>krok ov       | á, při každém přihlášení z neznámého (dosud neregistrovaného) zařízení budete<br>ěření. | požádání o | o druhý |  |
|                         | 🗢 UPŘESNIT NASTAVENÍ 🕐 V                                                                | YPNOUT     |         |  |
| Dostupne<br>Pro druhý p | é metody<br>rřihlašovací krok jsou dostupné následující metody:                         |            |         |  |
|                         | Mobilní aplikace<br>Pro získání bezpečnostního kódu můžete použít toto zařízení:        | \$(        | •       |  |
|                         | UkKlíč Zaregistrováno 2025-06-20 10:5                                                   | 3:59       |         |  |

 Zobrazí se vám tzv. nouzové přihlašovací kódy, které můžete použít v případě, kdy ověřovací aplikace nebude fungovat, nebudete ji mít nainstalovanou a nebo ji nebudete moct použít.

|     | IdPortal × +                                                                                                    |          | - 0        |  |  |  |  |  |
|-----|----------------------------------------------------------------------------------------------------|----------|------------|--|--|--|--|--|
| < C | https://ldapuser.cuni.cz/idportal/mfa/gauth                                                                                                    | £'≡      | s <b>.</b> |  |  |  |  |  |
|     | Profil uživatele<br>Centrální autentizační služba                                                                                                    | *        | -          |  |  |  |  |  |
|     | Mobilní aplikace<br>Jako druhý krok ověření použijete jednorázové heslo, které vám vygeneruje a zobrazí aplikace instalovaná<br>na mobilním telefonu (nebo desktopu).<br>Pro získání bezpečnostního kódu můžete použít toto zařízení: |          |            |  |  |  |  |  |
|     | <ul> <li>UkKlíč</li> <li>Zaregistrováno 2025-06-20 10:53:59</li> <li>Nouzové přihlašovací kódy:</li> <li>663, 192, 736, 602, 579</li> </ul>                                                                                           |          |            |  |  |  |  |  |
|     | ? OTESTOVAT ★ ODSTRU<br>← ZPĚT                                                                                                    | ANIT VŠE |            |  |  |  |  |  |

# Postup přihlášení s aktivovaným dvoufaktorovým ověřováním

1. Přejděte na stránku, která vyžaduje přihlášení, např. <u>https://ldap.cuni.cz/</u>, zadejte své přihlašovací údaje a klikněte na **Přihlásit**.

| CAS - Central Authentication Serv × +                                                                                                   | -                                                                                                    | 0 |  |  |  |
|----------------------------------------------------------------------------------------------------|----------------------------------------------------------------------------------------------------|---|--|--|--|
| ← C                                                                                                    | 2F%2Fcas.cuni.cz% A 🏠 🏠 😰                                                                                 |   |  |  |  |
| Jednotné přihlášení<br>Centrální autentizační služba                                                                                    |                                                                                                    |   |  |  |  |
| Profil uživatele                                                                                                    | Další možnosti ověření                                                                                    |   |  |  |  |
|                                                                                                    | SVIPEID                                                                                                   |   |  |  |  |
| Jste přihlášeni jako 58130346, nicméně                                                                                                  | IDENTITA OBČANA                                                                                           |   |  |  |  |
| aplikace Profil uživatele pozaduje nové<br>ověření vaší totožnosti. Prosím zadejte vaše<br>uživatelské jméno a heslo a pokračujte dále. | EDUID                                                                                                    |   |  |  |  |
| Uživatelské jméno*                                                                                                    | EDUGAIN                                                                                                   |   |  |  |  |
| Heslo:*                                                                                                    | Vaše externí identita musí být<br><u>zaregistrována</u> , abyste se mohli přihlásit<br>ke svému CAS účtu. |   |  |  |  |
| PŘIHLÁSIT                                                                                                    |                                                                                                    |   |  |  |  |
| 272apomněli jste heslo?<br>Potřebujete pomoc?                                                                                           |                                                                                                    |   |  |  |  |

2. Nyní jste vyzváni k potvrzení požadavku na přihlášení na svém mobilním telefonu.

| GAS - Central Authentication Serv × +                                          | -   | 0       |
|--------------------------------------------------------------------------------|-----|---------|
| ← C ① https://cas.cuni.cz/cas/login?service=https%3A%2F%2Fcas.cuni.cz% ⊙ \ ☆ C | 8   |         |
| Jednotné přihlášení<br>Centrální autentizační služba                           |     |         |
| Vybrané zařízení pro generování ověřovacích kódů: UkKlič.                      |     |         |
| Cekám na potvrzení vašeho přihlášení v mobilní aplikaci                        |     |         |
| Chci zadat kód ručně                                                           |     |         |
|                                                                                |     |         |
|                                                                                | 7.7 | <u></u> |

3. Na svém mobilním telefonu klepněte na oznámení aplikace UK Klíč a potvrďte přihlášení, pokud jste žádost o přihlášení vyvolali vy.

Pozor, zde je ta chvíle, kdy můžete v případě, že vám někdo odcizil heslo, zabránit jeho neopravněnému vniknutí do vašeho účtu tím, že potvrzení přihlášení zamítnete nebo ignorujete.

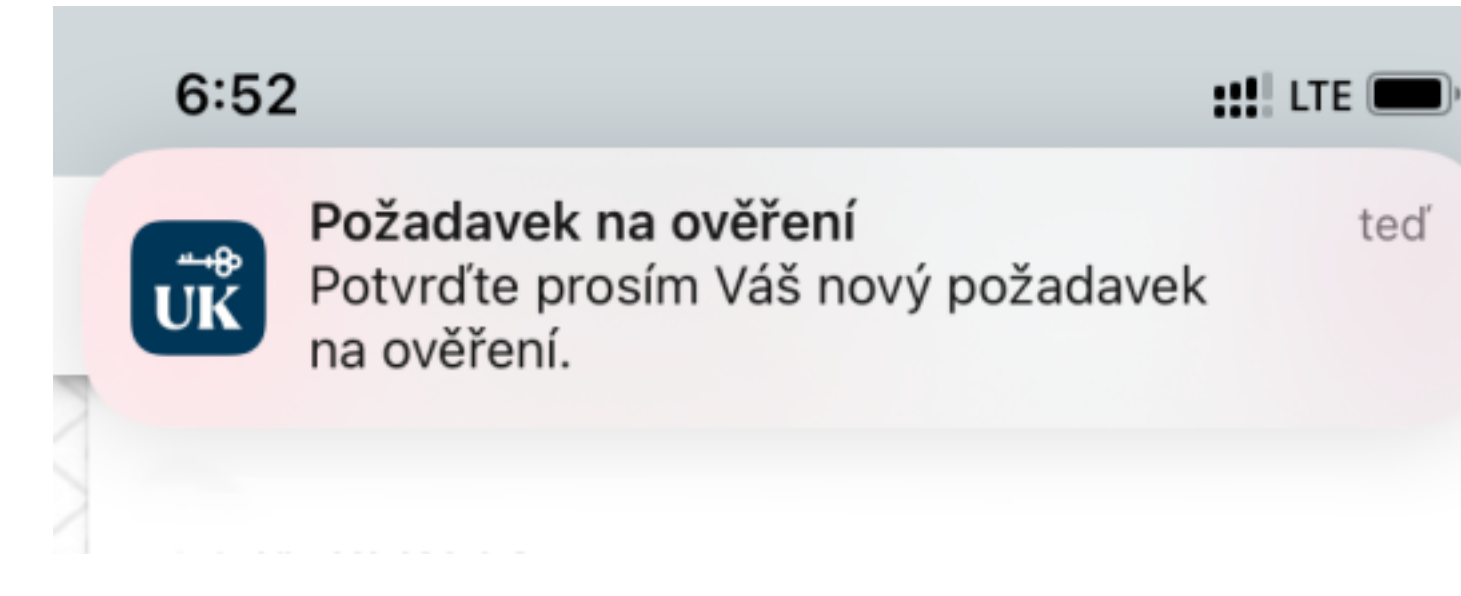

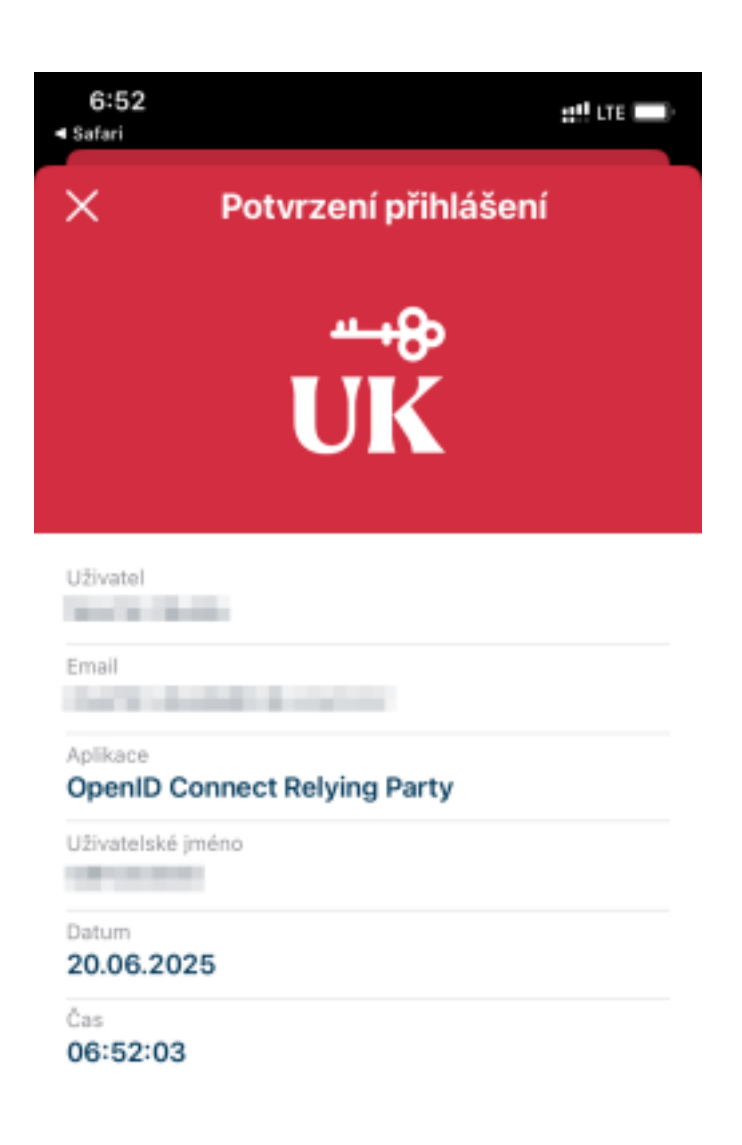

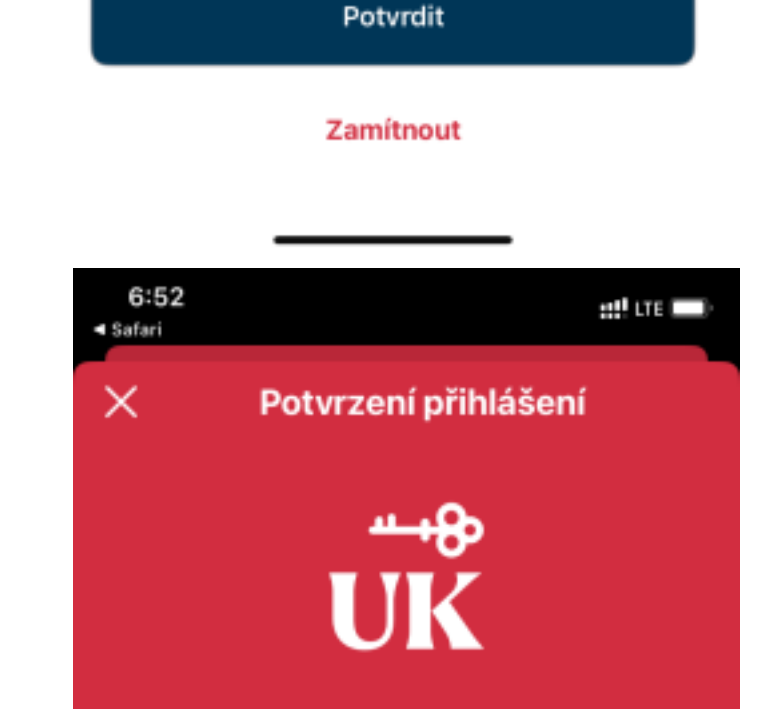

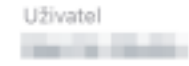